# DATA ACQUISITION Hints and Tips

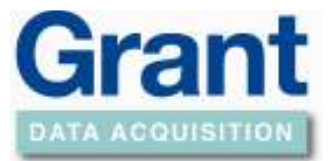

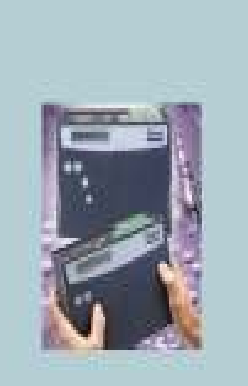

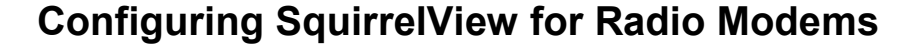

**Important Note:** Before configuring any modems please ensure the required logger type is selected from the SquirrelView Assistant. If multiple logger types are used please select the logger type with the lowest communication Baud Rate.

#### 1. Communication Type Selection

Select "Communication Wizard" from the SquirrelView Assistant and select "Modem" as the communication type. Select "Default connection" if required and "Next to continue"

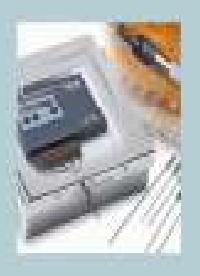

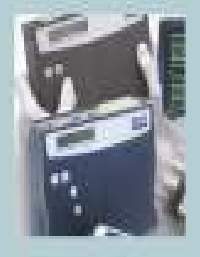

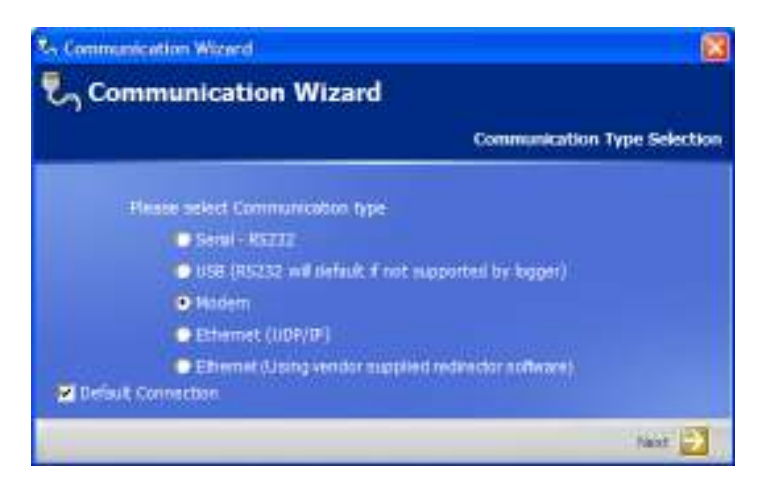

Select the "DataTaker/Elpro 805U" option and select the communication port to which the modem will be connected to.

| - Communication Wiscard                                                                                                    |                                            |
|----------------------------------------------------------------------------------------------------|--------------------------------------------|
| Communication Wizard                                                                                                    | 2 of 3 - Connect Using                     |
| Senset the modern technology<br>Stil Moderns<br>AT Command Set (Recommended)<br>Tapi<br>Select the PC Modern com part<br>Com s | Radio Modernië<br>• Dota Taker/Elpro 6051/ |
|                                                                                                    | tast Nant 🔁                                |

**Reference No:** 

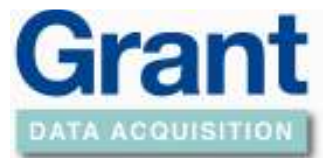

### 2. Modem Configuration

If this is the first time you have used these modems or you are adding a new modem to your network you must configure each and every device before continuing. Click 'Configure Modem' to continue or click 'Finish' to complete configuration.

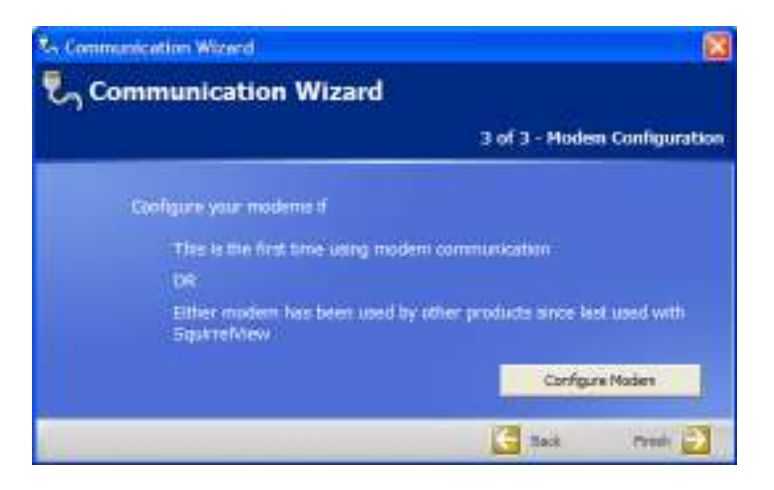

The following screen allows you to configure Elpro radio modems.

| Com Part              | Com 1 |   |       |        |
|-----------------------|-------|---|-------|--------|
| Baud Rate             | 9600  | * |       |        |
| System Address        | 128   |   |       |        |
| Group Address         | I     |   |       |        |
| Unit Address          | 1     |   |       |        |
| nfiguration Results   |       | C | Start |        |
| Configuration Command | 8     |   |       | Reput  |
|                       |       |   |       |        |
|                       |       |   |       | -      |
|                       |       |   |       | Vision |

- First connect the radio modem to your PC via the serial communication port using a straight-through RS232 cable.
- Select the Com Port used from the dropdown list provided and the Baud Rate which the modem communicates at (by default this is 9600, if the modem has been previously configured then this will be the maximum communication rate used by the selected logger type).

# DATA ACQUISITION Hints and Tips

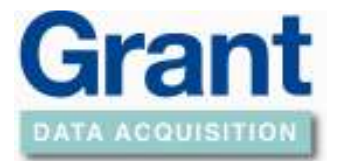

- If you have designed your radio modem network to use System and Group addresses please modify the defaults values now, else leave the default values as defined.
- Each unit in your radio modem network group must have a unique Unit Address. For the first device allocate "1" and for your second "2" and so on.
- Now click 'Start. If your modem does not wake please reset your modem as described in the Elpro manual and try again.
- Complete all the above points for each modem ensuring a different Unit Address is assigned to each modem.
- When all devices have been configured, close the 'Radio Modem Configuration' screen and click Finish from the Communication wizard. The SquirrelView Assistant will now display "Elpro Radio Modem on Com port #" to verify your selection.

### 3. Connecting to a Radio Modems from SquirrelView

Ensure that a straight through RS232 cable is used between the PC and its modem and a Grant LC75 RS232 cable between the logger and its modem.

Now that the correct communication selection has been made, make the selection of the required function such as 'Logger Control'. The Modem Connection screen will be displayed.

1. To connect to a device type the Unit Address into the drop down list and click 'connect'.

| Madem Connection                             |                     |  |  |  |
|----------------------------------------------|---------------------|--|--|--|
| Enter or select the radio modem unit address | then select Connect |  |  |  |
| 23                                           | •                   |  |  |  |
| Add / Edit Delete                            | Connect             |  |  |  |

OR

To allocate a device name for easy identification and usage later, click 'Add/Edit'. Enter a Unit Address and Description then click 'Add'

| 44 Add Modern Description 🛛 🕅<br>Please enter the Epro unit address and description<br>to add to the system |        |  |  |  |
|----------------------------------------------------------------------------------------------------|--------|--|--|--|
|                                                                                                    |        |  |  |  |
| Description                                                                                                 | Site A |  |  |  |
|                                                                                                    | 400    |  |  |  |

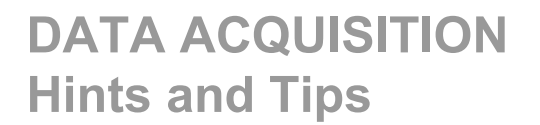

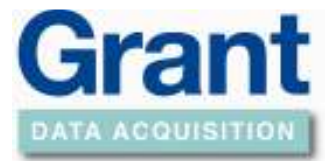

Your new device will be added to the dropdown list which can be selected followed by clicking 'Connect'.

2. On successfully connection to the logger the following screen will be displayed:-

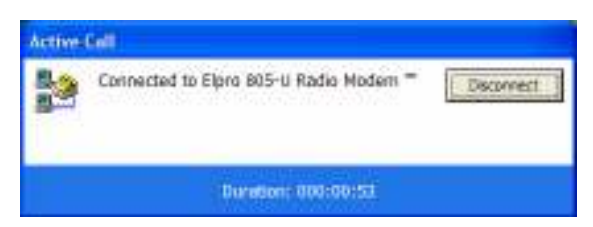

3. Communicate with the logger as required, when finished with the connection click 'Disconnect'.

中国代理商: 广州虹科电子科技有限公司 广州市五山华南理工大学国家科技园 2 号楼504-505室 邮编: 510640 电话: 020-38743030; 38743032 传真: 020-38743233 sales@hkaco.com www.hkaco.com